## Jak zgłosić sprzeciw na dlugi.info

Instrukcja "krok po kroku"

Jeśli znalazłeś w naszym serwisie dług, na którym widnieją Twoje dane – możesz zgłosić sprzeciw. Nasz system pozwala na zgłoszenie sprzeciwu tylko dłużnikowi widocznemu na karcie długu. Aby to zrobić, musisz być zalogowanym użytkownikiem dlugi.info.

Przy zakładaniu konta, ostatnim etapem było aktywowanie konta linkiem aktywacyjnym. Wówczas system przenosił Cię na stronę poniżej. Prawidłowo wypełnione pola poszczególnych kategorii, powinny zostać oznaczone kolorem zielonym. Pola nieuzupełnione będą oznaczone kolorem niebieskim – do uzupełnienia.

| dlugi                                                         |                                                               | Szukaj Q 🛱                                                    | 🕀 WYSTAW DŁUG 💄 Moje konto 🗸       |
|---------------------------------------------------------------|---------------------------------------------------------------|---------------------------------------------------------------|------------------------------------|
| atagrinro                                                     |                                                               | Pomoc.Al Giełda długów RODO                                   | Blog Baza wiedzy Cennik PolećZarób |
|                                                               | Witamy w serw                                                 | isie <b>dlugi</b> info                                        |                                    |
| ( <b>§</b> )                                                  |                                                               |                                                               |                                    |
| Sprzedaj dług                                                 | Kup dług                                                      | Wyślij sprzeciw                                               | Chroń swój wizerunek               |
| Dane uzupełnione                                              | Dane uzupełnione                                              | Dane uzupełnione                                              | Dane uzupełnione                   |
| Potrzebne dane:                                               | ? Potrzebne dane:                                             | Potrzebne dane:                                               | ⑦ Potrzebne dane:                  |
| V NIP                                                         | V NIP                                                         | V NIP                                                         | ✓ NIP                              |
| ✓ Adres firmy                                                 | ✓ Adres firmy                                                 | ✓ Adres firmy                                                 | ✓ Adres firmy                      |
| <ul> <li>Imię i nazwisko<br/>przedstawiciela firmy</li> </ul> | <ul> <li>Imię i nazwisko<br/>przedstawiciela firmy</li> </ul> | <ul> <li>Imię i nazwisko<br/>przedstawiciela firmy</li> </ul> |                                    |
| <ul> <li>Twoje imię i nazwisko</li> </ul>                     | <ul> <li>Twoje imię i nazwisko</li> </ul>                     | ✓ Twoje imię i nazwisko                                       |                                    |
| ✓ Numer telefonu                                              | ✓ Numer telefonu                                              | ✓ Numer telefonu                                              |                                    |
| <ul> <li>Potwierdzenie<br/>tożsamości</li> </ul>              | <ul> <li>Potwierdzenie<br/>tożsamości</li> </ul>              |                                                               |                                    |

Aby zgłosić sprzeciw, zaloguj się i wybierz opcję "**Wyślij sprzeciw**". Pamiętaj, aby koniecznie uzupełnić wszystkie swoje dane i potwierdź banerem "**Zapisz**".

| dluging                                                                                                    | (                                            | Szukaj         | Q #           | 🕀 SPRZEDAJ I | DEUG 🐣 M    | oje konto | ✓ PL ✓     |
|----------------------------------------------------------------------------------------------------|----------------------------------------------|----------------|---------------|--------------|-------------|-----------|------------|
| atagrinro                                                                                                    |                                              | Pomoc.Al       | Giełda długów | RODO Blog    | Baza wiedzy | Cennik    | PolećZarób |
| Poda                                                                                                    | j dane, aby wys                              | słać sprzeciw  | do sprzed     | ającego      |             |           |            |
| Image: A start of the start of the start | )                                            | _ 2 _          |               | 3            |             |           |            |
| Twój ad                                                                                                    | lres                                         | Twoje dane     | F             | odsumowanie  |             |           |            |
| 1. Twój adres -                                                                                                    | Podaj wszystkie d                            | ane            |               |              |             |           |            |
| ir                                                                                                    | nię i nazwisko                               |                |               |              |             |           |            |
| a                                                                                                    | <b>dres</b><br>aj pełen adres: ulicę, nr dom | nu, mieszkania |               |              |             |           |            |
| k                                                                                                    | od pocztowy                                  | miejscowość    |               |              |             |           |            |
| POWR                                                                                                    | ότ                                           |                |               | ZAPISZ       |             |           |            |

Na następnej stronie pojawią się pola do uzupełnienia. Dla kont prywatnych system zapyta o Twój numer PESEL. Dla kont firmowych system zapyta o numer NIP. W obu przypadkach wpisanie numerów PESEL / NIP możliwą przyporządkowanie właściwej oferty długu, figurującej w naszym systemie, a numer telefonu posłuży do informowania Cię SMS-em o kolejnych etapach zakończenia procesu sprzeciwu. Po uzupełnieniu danych wciśnij baner "Zapisz".

| dlugiinfo            | Szukaj                                             | Ciełda długów P | SPRZEDAJ I    | DEUG 💄 M    | oje konto | ✓ PL ✓     |
|----------------------|----------------------------------------------------|-----------------|---------------|-------------|-----------|------------|
| Podaj da             | ane, aby wysłać sprzeciw                           | do sprzedają    | cego          | baza wiedzy | Cennik    | Poleczarob |
| Twój adres           | 2                                                  | Podsu           | 3<br>umowanie |             |           |            |
| 2. Twoje dane - Pod  | daj wszystkie                                      |                 |               |             |           |            |
| PESEL umo            | L<br>ożliwia wykup swojego długu oraz zakup innych | długów          |               |             |           |            |
| numer<br>ułatwi kont | r <b>telefonu</b><br>takt z użytkowikiem           |                 |               |             |           |            |
| POWRÓT               |                                                    |                 | ZAPISZ        |             |           |            |

Po pomyślnej weryfikacji Twoich danych będziesz mógł zgłaszać sprzeciwy do karty długów, które Cię dotyczą. Przejdź do zakładki "**Moje Dlugi**".

| dlugine           | Szukaj                    | Q 📰 🔂 SPRZ         | EDAJ DŁUG 🕹 🔒    | ∕loje konto ∨ PL ∨ |
|-------------------|---------------------------|--------------------|------------------|--------------------|
|                   | Pomoc.Al                  | Giełda długów RODO | Blog Baza wiedzy | Cennik PolećZarób  |
| Podaj dane, aby w | ysłać sprzeciw d          | lo sprzedającego   |                  |                    |
| <b>Ø</b> ———      | _ Ø _                     | 3                  |                  |                    |
| Twój adres        | Twoje dane                | Podsumowanie       |                  |                    |
| 3. Podsumowanie   |                           |                    |                  |                    |
| Teraz możesz wysł | łać sprzeciw do sprzedaj  | ącego Twój dług.   |                  |                    |
| Aby to zrob       | ić przejdź do karty swoje | go długu.          |                  |                    |
|                   | MOJE DŁUGI<br>lub         | ]                  |                  |                    |

Otwórz zakładkę <u>Moje konto</u> i zobacz jakie inne możliwości dla Ciebie przygotowaliśmy.

Zajrzyj do zakładki: Jak to działa, znajdziesz tam wszystkie potrzebne informacje.

Osoby lub firmy, które nie posiadają długu w naszym serwisie zostaną o tym poinformowani w poniższy sposób:

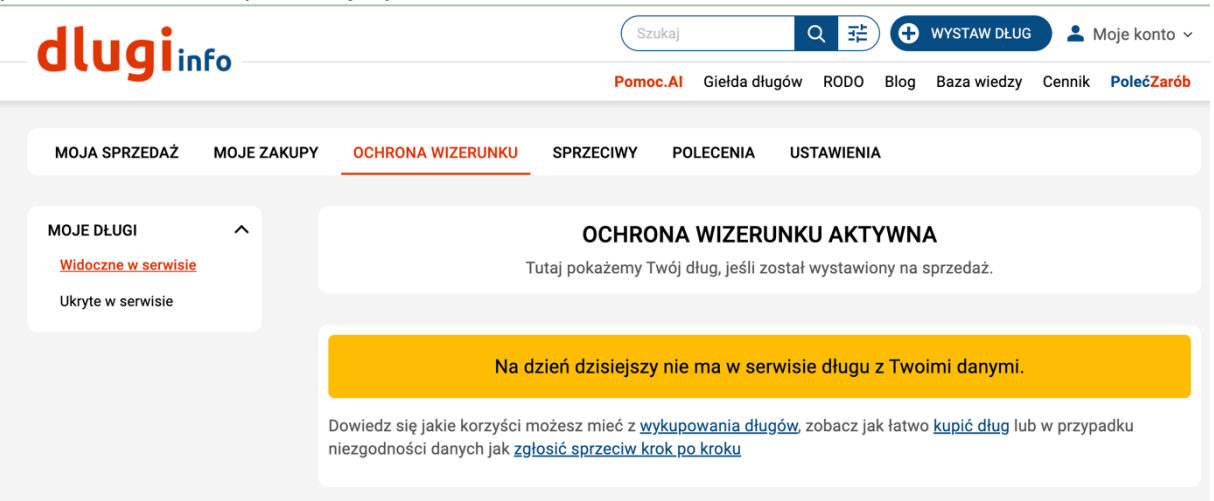

Osoby lub firmy posiadające dług będą miały wymienione długi w zestawieniu jak niżej:

| dluai         | info        |                            |                  | Szukaj                    | Q #                                          | + WYSTAW DŁUG LOG Konto V         |
|---------------|-------------|----------------------------|------------------|---------------------------|----------------------------------------------|-----------------------------------|
| atagi         |             |                            |                  | Pomoc.Al                  | Giełda długów RODO B                         | log Baza wiedzy Cennik PolećZarób |
| MOJA SPRZEDAŻ | MOJE ZAKUPY | OCHRONA WIZE               | RUNKU S          | PRZECIWY USTA             | AWIENIA                                      |                                   |
| MOJE DŁUGI    |             |                            |                  | OCHRONA V<br>W naszym s   | VIZERUNKU AKTYW<br>serwisie jest 1 Twój dług | NA                                |
|               |             | ID KARTY<br>DŁUGU          | WARTOŚĆ<br>DŁUGU | CENA OFERTY               | KONTAKT DO WYSTAWCY                          | UWAGI UKRYJ OFERTĘ W SERWISIE     |
|               |             | 3637305<br>WIDOCZNA        | 9.00 zł          | 9.00 zł                   | 600 000 000<br>iza.dlug.test+1@gmail.com     | WIADOMOŚĆ<br>SPRZECIW             |
|               |             | Jeżeli z jakiegoś wiarygoo | dnego powodu ni  | e zgadzasz się z prezento | wanymi tu danymi, kliknij w ostatniej<br>1   | kolumnie w "zgłoś sprzeciw".      |

Osoby lub firmy, które nie zgadzają się z zasadnością wprowadzonego długi mogą zgłosić sprzeciw klikając baner "Sprzeciw"

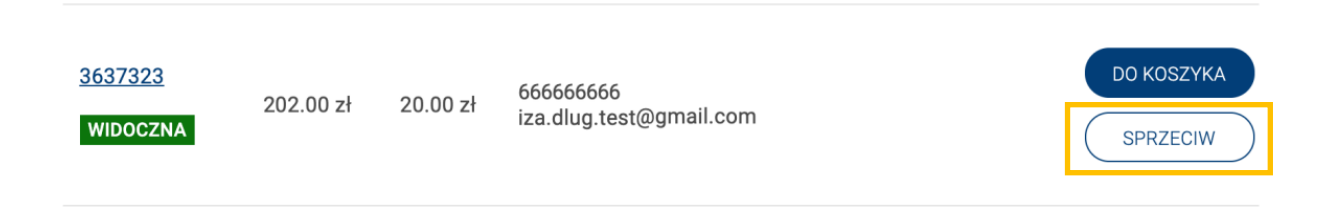

Otworzy się nowa strona z formularzem zgłaszania sprzeciwu. Wybierz jaki jest powód, dla którego nie zgadzasz się z wystawioną ofertą długu:

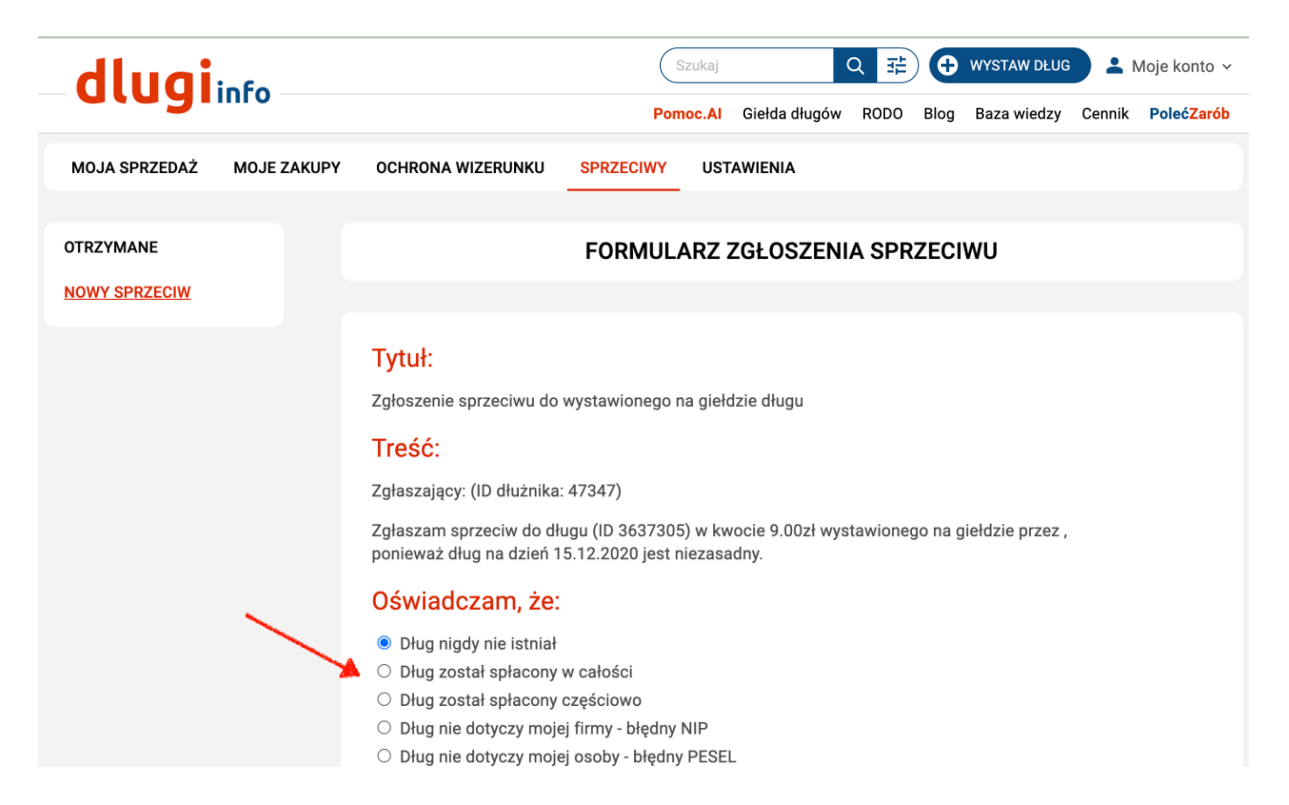

Jeśli masz dokument uzasadniający Twój sprzeciw wybierz plik z dysku na swoim komputerze i dodaj go do formularza. Zwróć uwagę, aby plik nie przekraczał 3 MB. Na koniec wciśnij baner "Wyślij sprzeciw"

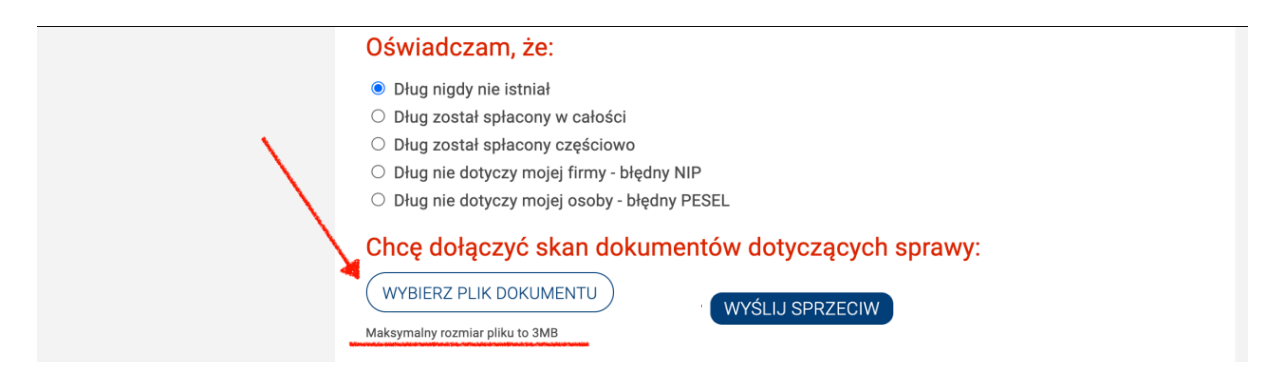

Zgłoszenie sprzeciwu zostało zgłoszone wysłane. Wystawca oferty długu rozpatrzy Twoje zgłoszenie i poinformuje Cię o decyzji podtrzymania lub uchylenia długu.

Zgodnie z regulaminem tylko Wystawca długu może ofertę długu trwale usunąć z serwisu. Do czasu jego decyzji karta długu zostanie ukryta i nie będzie widoczna w serwisie.

Sprzeciwy długów są rozpatrywane do 30 dni od daty zgłoszenia.

Potwierdzenie złożenia sprzeciwu zostanie zgłoszone automatycznie i będzie miał swój identyfikator ID.

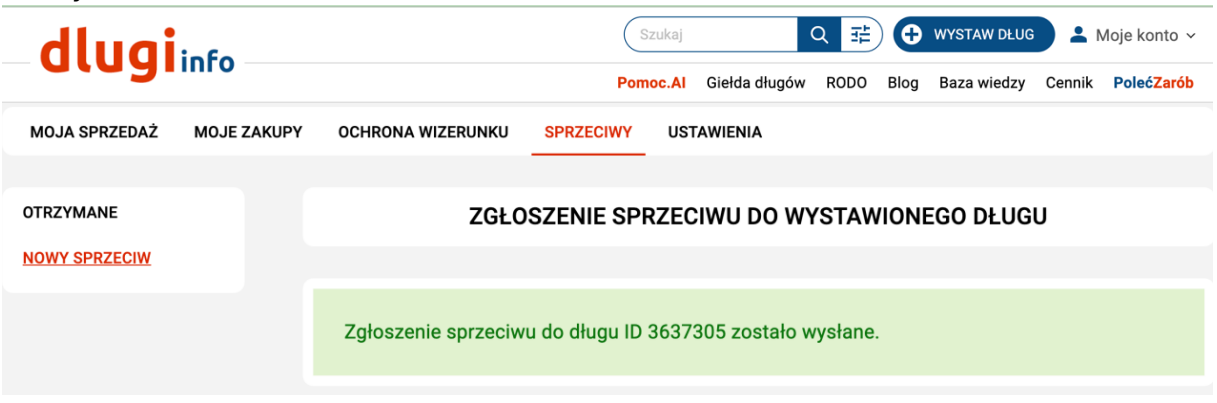

Status Twojego zgłoszenia będzie widoczny w zakładce "ochrona wizerunku"

| dluginto                                         |                                    |                  | Szukaj Q 🔁 🕂 WYSTAW DŁUG L Moje konto |                                          |                        |                                  |  |  |
|--------------------------------------------------|------------------------------------|------------------|---------------------------------------|------------------------------------------|------------------------|----------------------------------|--|--|
| cregimo                                          |                                    |                  | Pomoc.A                               | Giełda długów RODO Bl                    | og Baza wiedz          | y Cennik <mark>PolećZarób</mark> |  |  |
| MOJA SPRZEDAŻ MOJE ZAKUPY                        | OCHRONA WIZERU                     | NKU SPRZE        | CIWY UST                              | AWIENIA                                  |                        |                                  |  |  |
| MOJE DŁUGI<br>W naszym serwisie jest 1 Twój dług |                                    |                  |                                       |                                          |                        |                                  |  |  |
|                                                  | ID KARTY DŁUGU                     | WARTOŚĆ<br>DŁUGU | CENA<br>OFERTY                        | KONTAKT DO WYSTAWCY                      | UWAGI                  | UKRYJ OFERTĘ W<br>SERWISIE       |  |  |
|                                                  | 3637305<br>UKRYTA<br>AUTOMATYCZNIE | 9.00 zł          | 9.00 zł                               | 600 000 000<br>iza.dlug.test+1@gmail.com | Wysłany do<br>wystawcy |                                  |  |  |

Jeśli oferta długu ponownie pojawi się w serwisie, a masz pewność, że dług nie istnieje, możesz rozważyć zgłoszenie popełnienia przestępstwa na podstawie art. 212 Kodeksu karnego.

Przed podjęciem takiego kroku warto skonsultować się z prawnikiem. Pamiętaj jednak, że jeśli dług faktycznie istnieje, a Ty świadomie zgłosisz fałszywe zawiadomienie, możesz ponieść odpowiedzialność karną.

Pamiętaj, że sprzeciw można zgłosić tylko raz dla wybranej karty długu.

Jeśli jednak oferta dotyczy Twojego długu i zależy Ci na jej usunięciu z serwisu, zawsze możesz skontaktować się ze sprzedawcą i podjąć negocjacje dotyczące warunków wykupu.

| dluai         | info        |                      |                  |                   | Szukaj                            | Q #                       | 🕀 WYSTAW DŁU                                        | G 💄 Moje konto 🗸           |
|---------------|-------------|----------------------|------------------|-------------------|-----------------------------------|---------------------------|-----------------------------------------------------|----------------------------|
| citeg.        |             |                      |                  | I                 | Pomoc.Al Giełda dług              | jów RODO                  | Blog Baza wiedzy                                    | Cennik PolećZarób          |
|               |             |                      |                  |                   |                                   |                           |                                                     |                            |
| MOJA SPRZEDAŻ | MOJE ZAKUPY | OCHRONA V            | WIZERUNKU        | SPRZECIW          | USTAWIENIA                        |                           |                                                     |                            |
|               |             |                      |                  |                   |                                   |                           |                                                     |                            |
| MOJE DŁUGI    |             |                      |                  | OCH               | RONA WIZERUN                      | ΚU ΑΚΤΥ                   | WNA                                                 |                            |
|               |             |                      |                  | V                 | / naszym serwisie jes             | t <mark>1</mark> Twój dłu | Ъ                                                   | ,                          |
|               |             |                      |                  |                   |                                   |                           | /                                                   |                            |
|               |             | ID KARTY<br>DŁUGU    | WARTOŚĆ<br>DŁUGU | CENA<br>OFERTY    | KONTAKT DO WYSTAV                 | VCY UV                    | WAGI                                                | UKRYJ OFERTĘ W<br>SERWISIE |
|               |             | 3637305<br>WIDOCZNA  | 9.00 zł          | 9.00 zł           | 600 000 000<br>iza.dlug.test+1@gm | ail.com                   | Wystawca nie uznał<br>sprzeciwu.<br>Co mogę zrobić? | WIADOMOŚĆ                  |
|               |             | Jeżeli z jakiegoś wi | arygodnego powo  | du nie zgadzasz s | się z prezentowanymi tu dany      | rmi, kliknij w osta       | atniej kolumnie w "zgłoś sp                         | rzeciw".                   |